## Importation des données Excel<sup>™</sup> – Défis

## Description

Les fichiers Excel<sup>™</sup> sont utilisés comme tables de correspondance, des fichiers objectifs et de manière générale comme un moyen de transaction de données.

Ils sont souvent formatés par différents utilisateurs. Lorsqu'on sauvegarde des feuilles Excel<sup>™</sup> en fichier TXT ou CSV, nous sommes confrontés au problème WYSIWYG (What You See Is What You Get = ce que vous voyez est ce que vous obtenez).

Cela peut donc causer une perte de données si l'on n'est pas vigilent.

Voici un exemple :

|   | A                                  | В          | С           |  |
|---|------------------------------------|------------|-------------|--|
| 1 | Nom                                | Nombre     | Format      |  |
| 2 | Général                            | 12345,678  | 12345,678   |  |
| 3 | Nombre avec séparateur de milliers | 12345,678  | 12 345,68   |  |
| 4 | Négatifs entre parenthèses         | -12345,678 | (12 345,68) |  |
| 5 | Entier                             | 12345,678  | 12346       |  |
| 6 | Monétaire                          | -12345,678 | -12 345,68€ |  |
| 7 | Scientifique                       | 12345,678  | 1,23E+04    |  |
| 8 |                                    |            |             |  |

Le formatage appliqué dans la colonne C donne une représentation visuelle différente de celle dans la colonne B

Un export CSV de la feuille Excel ouvert dans un éditeur de texte donne ceci :

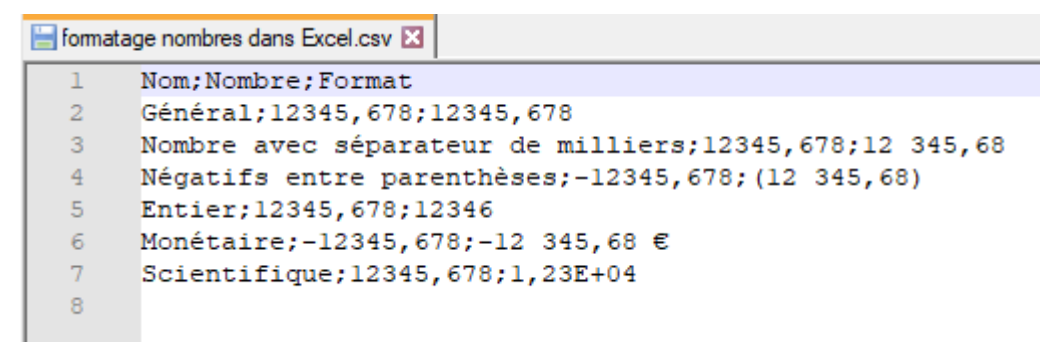

L'ouverture du même export dans Workbench, en mode éditeur de table, donne ceci :

| Déma | rrer | format   | age nombres dans Excel.csv | ×          |              |
|------|------|----------|----------------------------|------------|--------------|
|      |      | Start Ed | lit Mode 0 pending oper    | ration(s)  |              |
|      |      | (line)   | Nom                        | Nombre     | Format       |
|      | ۲    | 1        | Général                    | 12345,678  | 12345,678    |
|      |      | 2        | Nombre avec séparateur de  | 12345,678  | 12 345,68    |
|      |      | 3        | Négatifs entre parenthèses | -12345,678 | (12 345,68)  |
|      |      | 4        | Entier                     | 12345,678  | 12346        |
|      |      | 5        | Monétaire                  | -12345,678 | -12 345,68 € |
|      |      | 6        | Scientifique               | 12345,678  | 1,23E+04     |

En résumé, les erreurs rencontrées dans notre fichier sont les suivantes :

| Nom                                | Nombre     | Format       | Commentaire                                                             |
|------------------------------------|------------|--------------|-------------------------------------------------------------------------|
| Général                            | 12345,678  | 12345,678    | données bonnes                                                          |
| Nombre avec séparateur de milliers | 12345,678  | 12 345,68    | chaine - manque de précision - espace dans le chiffre                   |
| Négatifs entre<br>parenthèses      | -12345,678 | (12 345,68)  | chaine - manque de précision - espace<br>dans le chiffre et parenthèses |
| Entier                             | 12345,678  | 123456       | il manque la précision                                                  |
| Monétaire                          | 12345,678  | -12 345,68 € | chaine - manque de précision -<br>symbole monétaire présent             |
| Scientifique                       | 12345,678  | 1,23E+04     | données manquantes                                                      |

Comment, dans Visual Integrator transformer (12 345,68) en -12345.68?

D'abord remplacer la virgule par un point.

Ensuite remplacer l'espace par un null.

Transformer la parenthèse ouvrante par le signe moins "-" par l'utilisation d'un calcul avec la définition suivante :

```
translate(string,"()","-z")
```

ce qui donne dans notre exemple : -12345.68z

l'utilisation d'un calcul avec la définition suivante :

```
replace(string,"z","")
```

ce qui donne dans notre exemple : -12345.68

Dans le cadre de l'utilisation d'un script build, le code suivant peut être utilisé :

```
build {
  text-input "/data/formatage nombres dans Excel.csv" delimiter=";" name="text-input_
    column "Nom" type="string"
    column "Nombre" type="string"
    column "Format" type="string"
```

```
}
add "neg comma euro" `parse_double(replace(replace(translate(value("format"),"()€ "
output "/cbases/kf_excel_corrected_numbers.cbase" name="output_cbase"
layout-data {
   node name="text-input_1" position="8 8"
   node name="concat" position="88 8"
   node name="calc neg comma euro" position="168 8"
   node name="output_cbase" position="248 8"
}
```

L'exécution du script ci-dessus donne dans ProDiver le résultat suivant :

| III Nom [kf_excel_corrected_numbers.cbase-Dive A] |            |              |                   |  |  |
|---------------------------------------------------|------------|--------------|-------------------|--|--|
| Nom                                               | Nombre     | Format       | neg comma<br>euro |  |  |
| Totals                                            | Totals     | Totals       | 24 646,00         |  |  |
| Entier                                            | 12345,678  | 12346        | 12 346,00         |  |  |
| Général                                           | 12345,678  | 12345,678    | 12 345,68         |  |  |
| Monétaire                                         | -12345,678 | -12 345,68 € | -12 345,68        |  |  |
| Négatifs entre parenthèses                        | -12345,678 | (12 345,68)  | -12 345,68        |  |  |
| Nombre avec séparateur de milliers                | 12345,678  | 12 345,68    | 12 345,68         |  |  |
| Scientifique                                      | 12345,678  | 1,23E+04     | 12 300,00         |  |  |
|                                                   |            |              |                   |  |  |

## Tags

- 1. calcul
- 2. Visual Integrator
- 3. Workbench